# CONSENT BASED SSN VERIFICATION(CBSV)

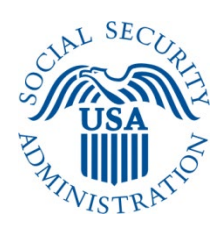

# **USER GUIDE**

JULY 1, 2024

| ABOUT THIS GUIDE                                            | 1  |
|-------------------------------------------------------------|----|
| INTRODUCTION                                                | 2  |
| GENERAL INFORMATION FOR CBSV USERS                          | 2  |
| CONSENT FORM (SSA-89)                                       | 2  |
| CBSV AVAILABILITY                                           |    |
| REGISTRATION PROCESS                                        | 3  |
| COMPLETE PHONE REGISTRATION                                 |    |
| ACTIVATION CODE                                             | 7  |
| Changing Your Password                                      | 7  |
| If You Forget Your Password                                 | 7  |
| RE-REQUESTING ACTIVATION CODE                               |    |
| REMOVE ACCESS TO CBSV                                       | 8  |
| MANAGING YOUR USER ID ACCOUNT INFORMATION                   | 9  |
| ABOUT CBSV WEB SERVICE                                      |    |
| CBSV ONLINE SERVICE                                         |    |
| LOGGING IN TO YOUR ACCOUNT                                  | 11 |
| ACCESSING THE CONSENT BASED SSN VERIFICATION ONLINE SERVICE |    |
| SSN Verification Service (CBSV)                             |    |
| ENTERING DATA FOR THE VERIFICATION SERVICE                  | 13 |
| Requesting Verification of a Minor                          |    |
| Verification Results                                        | 17 |
| POTENTIAL CBSV MISUSE ERROR MESSAGE                         |    |
| LOGGING OUT OF CBSV                                         |    |
| WHAT TO DO IF AN SSN FAILS TO VERIFY                        |    |
| SECURITY                                                    | 19 |
| PAYING FOR CBSV SERVICES                                    |    |
| QUARTERLY STATEMENTS AND END OF YEAR SETTLEMENT             |    |
| CBSV COMPLIANCE REVIEW AUDIT                                |    |
| GETTING CBSV HELP AND SUPPORT                               | 20 |
| CONTACTING SSA                                              |    |
| CBSV Support                                                |    |

## Table of Contents

## ABOUT THIS GUIDE

This User Guide is intended to guide the use of SSA's Consent Based SSN Verification (CBSV) services. This guide is not intended to expand the boundaries, rules, or procedures set forth in the CBSV User Agreement signed by your company official. You should direct any questions about the User Agreement and compliance rules to the <u>SSA.CBSV@ssa.gov</u> mailbox.

#### INTRODUCTION

CBSV services enable private businesses and entities to verify that the SSN, name, and date of birth provided by a customer match or does not match the data in the SSA's records. This verification service is allowable only with the written consent of the SSN Holder provided on SSA's Form SSA-89.

CBSV is designed to provide a "yes" or "no" verification of whether the Name, SSN, and date of birth match with SSA's records. This verification does not verify employment eligibility, nor does it interface with the Department of Homeland Security's (DHS) verification cation system; it does not satisfy y DHS's I-9 requirements.

With CBSV, you may verify:

- One name and SSN at a time using the CBSV Web Service, (See Section 3); or
- Up to 10 names and SSNs at a time, (See Section 4)

More detailed information about CBSV may be found at <u>http://www.ssa.gov/cbsv/</u> including a sample User Agreement and this User Guide.

#### **GENERAL INFORMATION FOR CBSV USERS**

Always refer to the <u>CBSV User Agreement</u> for details about compliance criteria. SSA will provide SSN verification information only about individuals from whom your company has obtained **valid consent** forms SSA-89.

This form is approved by the Office of Management and Budget and may not be altered. You must always use the most current version of the form: <u>https://www.ssa.gov/forms/ssa-89.pdf</u>.

You must notify SSA if an employee leaves your company or if you choose to revoke any or all of your employees' authorization to use CBSV. Your company must protect the confidentiality of consent forms (and the information contained on them) and protect the associated record of SSN verification.

Refer to your CBSV agreement for instructions.

SSA reserves the right to unilaterally suspend access to CBSV services if SSA concludes that your company has ffailed to properly obtain consent or otherwise failed to follow the terms of the agreement associated with this service.

**IMPORTANT:** Your Company must be in physical possession of the signed consent forms (Form SSA-89) prior to requesting SSN verifications through the CBSV service.

#### CONSENT FORM (SSA-89)

As a condition for using the CBSV services, you are required to obtain the consent of each SSN holder, on the most current OMB approved Consent Form (Form SSA-89). This form is available online at <a href="https://www.ssa.gov/forms/ssa-89.pdf">https://www.ssa.gov/forms/ssa-89.pdf</a>.

The Requesting Party Company is required to retain either the original paper copies of the Consent Form (Form SSA-89) or an electronic image of the form for a period of five (5) years for auditing purposes. Please see the most current CBSV User Agreement for detailed information.

## **CBSV AVAILABILITY**

#### **CBSV Hours of Operation**

CBSV normally operates during the following hours and may be available at other times:

| <u>Day</u>      | Time                                 |
|-----------------|--------------------------------------|
| Monday – Friday | 7:00 a.m. to 7:00 p.m. Eastern Time  |
| Saturday        | 5:00 a.m. to 11:00 p.m. Eastern Time |
| Sunday          | 8:00 a.m. to 11:30 p.m. Eastern Time |

#### **CBSV Hours of Support**

CBSV customer support is available at 1-888-772-2970 during the following hours:

| <u>Day</u>      | Time                                |
|-----------------|-------------------------------------|
| Monday – Friday | 8:30 a.m. to 4:00 p.m. Eastern Time |

**NOTE:** CBSV is not available when SSA is implementing changes. Whenever possible we will inform you of system outages.

**IMPORTANT:** CBSV services are not available if your company <u>does not have a positive cash balance and a current</u> and valid signed agreement.

**IMPORTANT:** SSA mission-related work has priority over CBSV services and support. Therefore, SSA does not guarantee that CBSV will be available to the Requesting Party within a specified time frame.

## **REGISTRATION PROCESS**

The following steps describe what is needed to gain access the CBSV system:

#### COMPLETE PHONE REGISTRATION

The Requesting Party must submit to SSA a form SSA-88 available at https://www.ssa.gov/forms/ssa-88.pdf.

The Requesting Party must provide the information below when they authorize an employee to use the CBSV:

- Company Address
- Company EIN (Employer Identification Number)
- Name of Employees Authorized to Use CBSV
- Telephone Numbers of Employees Authorized to Use CBSV
- Email Addresses of Employee Authorized to Use CBSV
- Name of Company Manager or Authorized Representative
- Signature of Company Manager or Authorized Representative
- Title of Company Manager or Authorized Representative
- Current Date

- Telephone of Company Manager or Authorized Representative and
- E-mail Address of Company Manager or Authorized Representative
- 1. The authorized employee registers for a User ID by calling Customer Support (1-888-772-2970) to register. The new CBSV user must complete the Phone Registration online to self-select a password for the new BSO User ID given to them by the OCO Systems Operator.
- 2. Visit the <u>Business Services Online Webpage</u> Select the CBSV box. Click the complete phone registration link.

## **Consent Based Verification (CBSV)**

For companies that provide banking and mortgage services, process credit checks, provide background checks, satisfy licensing requirements, etc.

Log in How to enroll Complete phone registration Learn more about CBSV For questions: ssa.cbsv@ssa.gov

You will have to complete the phone registration attestation first before creating your password. You must Complete Phone Registration Attestation.

|                      | Complete Phone Registration Attestation                                                                                                    |
|----------------------|----------------------------------------------------------------------------------------------------|
|                      |                                                                                                    |
| Plea<br>Plea         | ase read the following information about registering to use Business Services Online.<br>use select the link below to read about SSA's legal authority for collecting information.                                                                                                    |
| Pag                  | perwork Reduction Act Statement                                                                                                    |
| Reg<br>To o<br>verif | istering for Business Services<br>btain a User ID and password, complete the registration form and select the submit button on the following page. The information you submit will be<br>ied against our records.                                                                                      |
| Upo                  | n successful registration, you will have your User ID and password.                                                                                                    |
| You                  | may update your registration information or change your password at any time.                                                                                                    |
| I uno                | derstand that the Social Security Administration (SSA) will validate the information I provide against the information in SSA's files.                                                                                                    |
| Use                  | r Certification for SSA Business Services Online<br>tify that:                                                                                                    |
| • 1                  | understand that SSA may prevent me from using these services if SSA determines or suspects there has been misuse of these services.                                                                                                    |
| • 1                  | understand that I may be subject to penalties if I submit fraudulent information.                                                                                                    |
| • 1                  | am aware that any person who knowingly and willingly makes any representation to falsely obtain information from Social Security records and/or<br>ntends to deceive the Social Security Administration as to the true identity of an individual could be punished by a fine or imprisonment, or both. |
| By                   | selecting the "I Accept" button, you certify that you have read, understand and agree to the user certification of Business Services                                                                                                    |
| Onl                  | ine.                                                                                                    |

3. Complete the Phone Registration using the User ID given by the Customer Support Operator and create your 8-character password.

| Social Security Online                                                                                                    | Business Services Or                                                                                                 | line                                                                                                    |
|----------------------------------------------------------------------------------------------------|----------------------------------------------------------------------------------------------------|----------------------------------------------------------------------------------------------------|
| www.socialsecurity.gov                                                                                                    | BSO Welcome   BSO Information   Keyboard Na                                                                          | ivigation Ura e                                                                                                    |
| Online Services Availability<br>• Monday-Friday: 5 AM - 1 AM ET<br>• Standay: 5 AM - 11 AM ET<br>• Sunday: 8 AM - 11 30 FM ET | Complete Phone Reg                                                                                                   | listration                                                                                                    |
|                                                                                                    | A User identification (User ID) and par<br>registration process. You must now ch<br>* Indicates required information | sword are required to use Online Services. Your User ID was issued during the<br>loose your personal password to complete registration.                              |
|                                                                                                    | "User ID:<br>PGR49088<br>"First Name:                                                                                |                                                                                                    |
|                                                                                                    | *Last Name:<br>PUBLIC<br>*Social Security Number:                                                                    |                                                                                                    |
|                                                                                                    | 999031234<br>(Fyou do NOT have an SSN leave this field blank.)<br>*Date of Birth<br>04181978                         |                                                                                                    |
|                                                                                                    | "Enter Password:                                                                                                    | Your Password:<br>Must contain exactly 8 characters<br>Must contain only numbers and letters<br>Must contain at least 1 number and 1 letter<br>Is not case sensitive |
|                                                                                                    | Cancel                                                                                                    | Complate Phone Registration                                                                                                    |

4. Once complete you will see the following screen.

| Social Security Online                            | Business Services Online                                                    |       |  |
|---------------------------------------------------|-----------------------------------------------------------------------------|-------|--|
| Monday-Friday, 5 AM - 1 AM ET     Same and the PT | Phone Registration Successful                                               |       |  |
| Sauday 8 AM - 11 30 PM ET                         | Your phone registration is complete.                                        |       |  |
|                                                   | You must change your password before this date to prevent it from expiring. |       |  |
|                                                   | BSO Melcome                                                                 | Login |  |

The Activation Code will be sent to the EIN address with the CBSV Contract Address, a company official gives the CBSV Activation code to the user.

5. You will now log onto BSO with your User ID and newly created password. Log In to Online Services: <u>www.ssa.gov/bso</u>

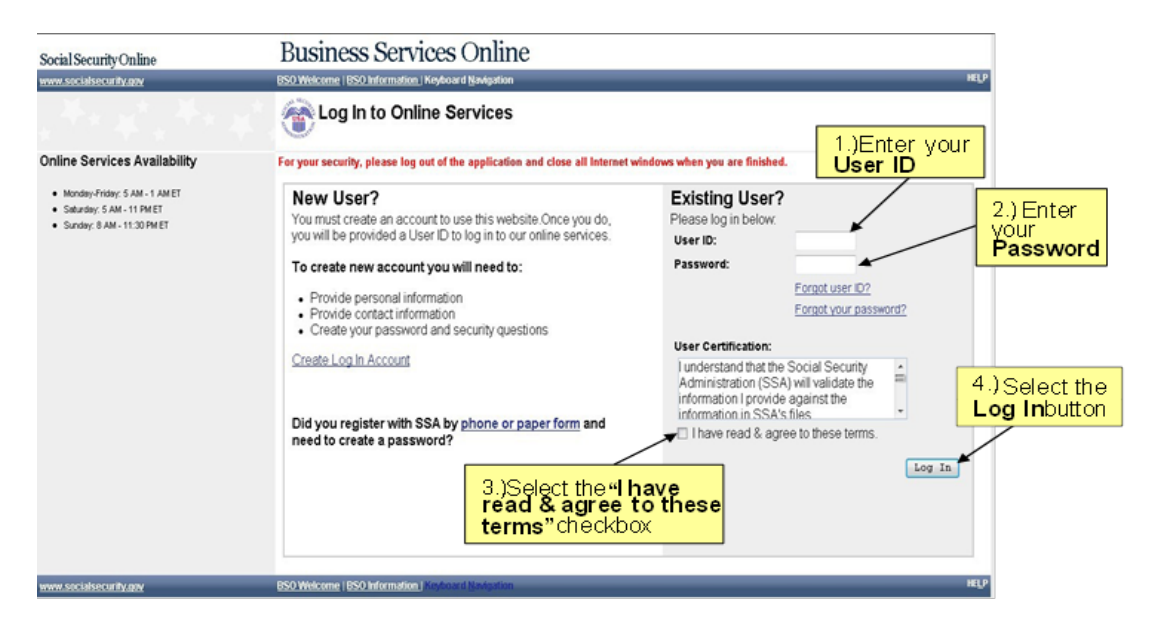

6. Click on the link to Entering Activation Code(s) under Manage Services on the left side menu.

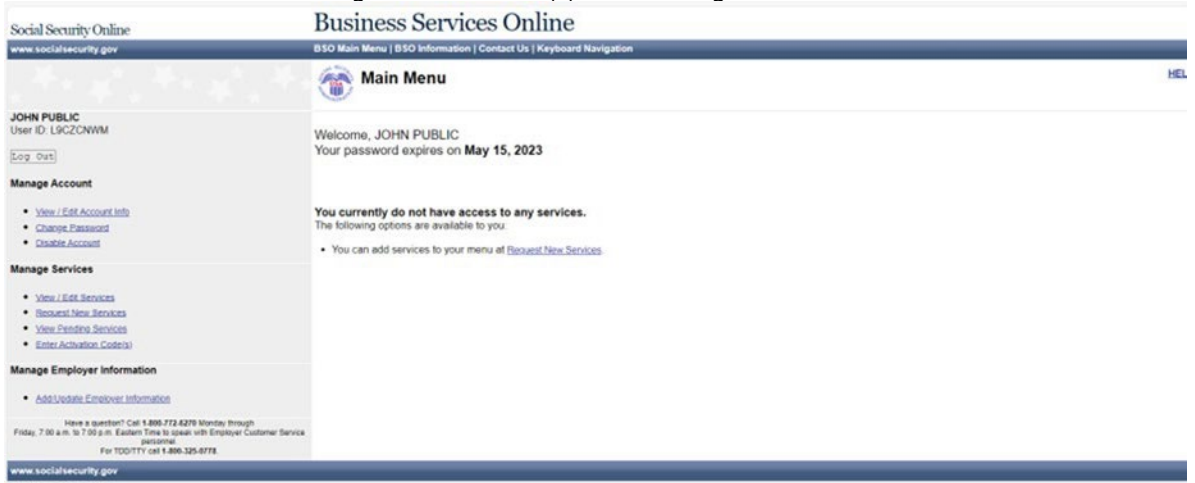

User enters the activation code received from their employer. Enter Activation code.

| Social Security Online                                                                                                    | Business Services Online                                                                                                    |     |
|----------------------------------------------------------------------------------------------------|----------------------------------------------------------------------------------------------------|-----|
| www.socialsecurity.gov                                                                                                    | BSO Main Menu   BSO Information   Contact Us   Keyboard Navigation                                                                                           |     |
|                                                                                                    | Tain Menu                                                                                                    | HEL |
| JOHN PUBLIC<br>User ID: L9C2CNWM<br>Eog: Ost<br>Manage Account                                                                                                    | Welcome, JOHN PUBLIC<br>Your password expires on May 15, 2023                                                                                                |     |
| Veew / Edit Account Info     Change, Ensaided     Disable Account                                                                                                    | You currently do not have access to any services.<br>The following options are available to you.<br>• You can do avvices how on many al Rouset New Services. |     |
| Manage Services  Vireu/List:Services  Recount Head Envices  Vireu Fundro Services  Envices  Envices  Envices  Mana Castrology  Envices  Mana Castrology  Envices  Mana Castrology  Mana Castrology  Mana Castrolog                  |                                                                                                    |     |
| Manage Employer Information<br>• <u>AddUtdate Employer Information</u><br>Here Injunction Test Late 772,4279 Monday Through<br>Here Injunction Test Late Add Test Start Add<br>Finday, 760 a.m. 57 09 Jun Editor Test Start Add Start Start Test<br>Finday, 760 a.m. 57 09 Jun Editor Test Start Add Start Start Test<br>Finday, 760 a.m. 57 09 Jun Editor Test Start Start S |                                                                                                    |     |
| www.socialsecurity.gov                                                                                                    |                                                                                                    |     |

After the activation code is entered successfully, the BSO Main Menu displays a link to CBSV online application (CBV) or information for the CBSV webservice (WBV) depending on the role granted.

| Social Security Online                                                                                                    | Business Services Online                                                                                                    |
|----------------------------------------------------------------------------------------------------|----------------------------------------------------------------------------------------------------|
| www.socialsecurity.gov                                                                                                    | BSO Main Menu   BSO Information   Contact Us   Keyboard Navigation                                                                                                    |
|                                                                                                    | Main Menu HELP                                                                                                    |
| WOODY ALLEN<br>Logoui<br>Manage Account                                                                                                    | Welcome, WOODY ALLEN<br>Your password expires on August 09, 2024                                                                                                    |
| View / Edit Account into     Charge Password     Disable Account                                                                                                    | With your Web Service User ID, SSN verification information can only be exchanged with SSA using a client application developed by your company. This<br>User ID is not authorized to use the online version of CBSV<br>Reminder: If you are undating your password oneare remember to also undate the header of your SOAP remark. Failure to undate the SOAP header will |
| Manage Services  View.LEX.Services Beoust.New.Services View.Pendroy.Revices Services Enter-Advation_Code(s)                                                                                                    | result in an Authentication Failure.                                                                                                    |
| Manage Employer Information  Add/dotate Employer Information  Benove Employer Information  Were a gesterior (2x1 386-724.378 Montes through Fride, 7.20 a.m. 19 0.50 m. Extern There are an efficiency Exception Service |                                                                                                    |
| personnel.<br>Fer TDD/TTY call 1 800-325-0778                                                                                                    |                                                                                                    |
| www.socialsecurity.gov                                                                                                    |                                                                                                    |

**NOTE:** If you do not receive your activation code 2-3 weeks after SSA has processed your contract, the designated Responsible Company Official should call SSA at (1-888-772-2970).

#### ACTIVATION CODE

The activation code is an alphanumeric code sent by SSA to the designated. Responsible Company Official (either the Company Manager or the Authorized Representative who signed Form SSA-88). The notice to the Responsible Company Official instructs them to provide the Authorized Employee with the activation code.

Authorized Employees will not be able to access CBSV until the activation code is entered. The activation code is an added layer of security to ensure that the individual attempting to access the system is in fact who they are presenting to be an authorized employee. The employee must enter the activation code on the *Activate Access to BSO Services* web page to gain access to CBSV.

**NOTE:** If you do not receive your activation code 2-3 weeks after SSA has processed your contract, the designated Responsible Company Official should call SSA at (1-888-772-2970).

#### **Changing Your Password**

Online passwords expire after 90 days. If your password expires, you will be prompted to change it the next time you log in to BSO.

Web Service passwords expire after 365 days. We will NOT prompt you to change your password. The manager or authorized representative who registered for the Web Service user ID and Password must change the BSO password every 365 days to prevent any disruption in CBSV services.

#### If You Forget Your Password

If you forget your password, you can request a new one. There are two methods to request a new password - by answering three random questions out of five Authentication questions you previously answered during registration or at log in, or by mail. If you request a new password by mail, a temporary password will be sent to you in the mail. You will not be able to use BSO until you receive your temporary password.

**Option 1:** To replace a forgotten password by answering Authentication questions:

You must provide your User ID to access the Forgot Your Password link, I Select the Forgot your Password link under the Password feld on the "Log In" page. This will open the "Forgot Password" page.

Answer the three randomly chosen questions that you had previously answered. Answers are not case sensitive but must match your previous answers.

Enter your new password and re-enter to confirm it. Your password must contain any combination of eight letters and numbers (e.g., 9580859A or frog2828). Special characters are not allowed, and passwords are not case sensitive.

Select the **Submit New Password** button. This will display a message indicating that your password has been successfullychanged. You may now select the **Log In** button and log in to BSO with your User ID and your newly changed password.

Option 2: To request a new password by mail:

- You must provide your User ID to access the Forgot Your Password link.
- Select the Forgot Your Password link under the Password field on the Log In page. This will open the "Forgot Password" page.
- Select the Request Password by Mail button at the bottom of the screen. This will open the "Request Password by Mail" page.
- Enter your fist name, last name, Social Security Number, and date of birth.

Select the Request Temporary Password button. This will display a message indicating that your password has been reissued successfully. Social Security will send you a temporary password in the mail, usually within two weeks.

After you request a new password, your old password will no longer work. When you receive your temporary password, you may log in to BSO and will be prompted to change your password. Your password must contain any combination of eight letters and numbers (e.g., 9580859A or frog2828). Special characters are not allowed, and passwords are not case sensitive.

**NOTE:** We cannot provide User IDs or passwords over the telephone.

**NOTE:** If the employee who obtained the Web Service User ID and password is no longer with the company, a new designee must register for a new User ID and password.

#### **RE-REQUESTING ACTIVATION CODE**

Activation codes expire 45 days from the date they are issued. If your activation code expires, you will need to request a new one.

If you do not receive your activation code within 10-14 business days after SSA has processed your registration, the designated Responsible Company Official should call SSA at (1-888-772-2970).

**NOTE:** Once an activation code has been re-requested, the original activation code is deactivated and is no longer valid.

#### REMOVE ACCESS TO CBSV

Access to CBSV may be removed by the Responsible Company Official only. If a company wishes to cancel an employee's access to CBSV the Responsible Company Official should contact SSA at 1-888-772-2970 to cancel CBSV access.

If an employee wishes to cancel their access to CBSV, they should inform their Responsible Company Official and have them contact SSA at 1-888-772-2970 to cancel CBSV access on their behalf.

#### MANAGING YOUR USER ID ACCOUNT INFORMATION

**IMPORTANT!!** Changing information about your account may cause a disruption in CBSV services, so before making any changes to your account, contact 1-888-772-2970.

Log in to BSO using the **"BSO Welcome"** page: <u>WWW.SSa.gov/bso</u>. From the leftt menu of most pages, select the <u>View/Edit Account Information</u> link to access the "*View/Edit Account Information*" page.

| Social Security Online                                                                                                    | Business Services Online                                                                           |      |
|----------------------------------------------------------------------------------------------------|----------------------------------------------------------------------------------------------------|------|
| www.socialsecurity.gov                                                                                                    | BSO Main Mensi (BSO Information   Contact Us   Keyboard Navigation                                 | _    |
|                                                                                                    | Tain Menu                                                                                          | HELP |
| BERLAMIN TORRES                                                                                                    | Welcome, BENJAMIN TORRES<br>Your password expires on July 15, 2014                                 |      |
| Yiew/Edit Account Info     Counce Password     Destin Account                                                                                                    | CBSV: Consent Based Social Security Number Verification Service<br>Request online SSN venification |      |
| Manage Services<br>• <u>View / Edit Services</u><br>• <u>Basest New Services</u><br>• <u>View Pendes Services</u><br>• <u>Exter Activation Code(s)</u>                                     | t <u>Info</u> link                                                                                 |      |
| Manage Employer Information   Additionation Bandour Employer Information                                                                                                    |                                                                                                    |      |
| Have a question? Call 1:000.772.6220 Monday through<br>Friday, 7:00 a.m. to 7:00 p.m. Eastion Time to speak with Employer<br>Coloneer<br>Senice personell. For TOV/TY call 1:000-325.0720. |                                                                                                    |      |

On the "View/Edit Account Information" page:

- To change any of the Personal and Contact information displayed in the top half of the page, select the Edit Personal Information button.
- To change any of the Security Questions and Answers displayed in the bottom half of the page, select the Edit Security Questions button.
- To return to the Main Menu, select the Main Menu button.

| Social Security Online                                          | Business Services Onlin                          | ne                                             |                           |
|-----------------------------------------------------------------|--------------------------------------------------|------------------------------------------------|---------------------------|
| www.socialsecurity.gov                                          | Main Menu   Contact Us   BSO Information   Keybo | ard <u>N</u> avigation                         |                           |
| DENISE WALKER                                                   |                                                  |                                                | HELF                      |
| Log Out                                                         | View/Edit Account Informa                        | tion                                           |                           |
| Manage Account                                                  | Your account information is displayed belo       | w. You may update this information at anytime. |                           |
| View/Edit Account Info     Change Password                      | Personal & Contact Information                   |                                                | Edit Fersonal Information |
| Disable Account                                                 | Name:                                            | DENISE WALKER                                  |                           |
| Manage Services                                                 | Date of Birth:                                   | 05/07/1957                                     |                           |
|                                                                 | SSN:                                             | XXX-XX-6505                                    |                           |
| <u>View/Edit Services</u>                                       | Country:                                         | United States                                  |                           |
| Request New Services                                            | Home Street Address:                             | 4601 BALTIMORE                                 |                           |
| <ul> <li><u>View Pending Services</u></li> </ul>                | City, State, Zip:                                | CATON SVILLS , MD 21228                        |                           |
| Enter Activation Codes                                          | Daytime Phone Number:                            | (410) 966-8375                                 |                           |
| Manage Employer Information                                     | Fax Number.<br>Email:                            | quang.nguyen@ssa.gov                           |                           |
| Add/Update Employer Information     Remove Employer Information |                                                  |                                                |                           |
|                                                                 | Security Questions and Answers                   |                                                | Edit Security Questions   |
|                                                                 | Question 1:                                      | WHAT IS THE NAME OF YOUR FIRST NEPHEW?         |                           |
|                                                                 | Answer 1:                                        | A                                              |                           |
|                                                                 | Question 2:                                      | WHAT IS YOUR ASTROLOGICAL SIGN?                |                           |
|                                                                 | Answer 2:                                        | A                                              |                           |
|                                                                 | Question 3:                                      | WHAT IS YOUR DREAM CAR?                        |                           |
|                                                                 | Answer 3:                                        | A                                              |                           |
|                                                                 | Question 4:                                      | WHAT IS THE MIDDLE NAME OF YOUR MOTHER?        |                           |
|                                                                 | Answer 4:                                        | A MUNIT IS THE HIDDLE NAME OF YOUR ENTITED?    |                           |
|                                                                 | Answer 5:                                        | A                                              |                           |
|                                                                 |                                                  | Main Meru                                      |                           |
| www.socialsecurity.gov                                          |                                                  |                                                |                           |

## ABOUT CBSV WEB SERVICE

The CBSV Web Service is designed to support interoperable machine-to-machine interaction over the Internet. Companies may create their own, unique interface with CBSV. If you are a developer who works for a company that accesses CBSV through a Web Service, refer to the *Interface Specification for CBSV Web Service* document, located at www.ssa.gov/cbsv. Select the *Web Services* link and then CBSV Interface Specification.

The Web Service Description Language (WSDL) for CBSV is documented in the Interface Specification for CBSV Web Service document.

The Web Services Description Language is an XML-based language that provides a model for describing Web services. WSDL is often used in combination with SOAP and XML Schema to provide Web services over the Internet. A client program connecting to a Web service can read the WSDL to determine the functions that are available on the server.

If you are an employee of a company that accesses CBSV through a Web Service, your company will provide you with instructions on how to use your company's interface.

## CBSV ONLINE SERVICE

CBSV online service allows you to request verification of up to 10 requests for verifications at a time and receive immediate results. There is no limit to the number of times the CBSV service may be used within a session or within a day.

The CBSV service requires you to have:

- Internet access; and,
- A web browser, such as Internet Explorer or Firefox for Windows OS or Safari for Mac OS. Your browser version must allow 'cookies' (files store temporarily on your computer) and have 128-bit encryption.

**NOTE:** In order to use BSO, your browser version must be set to accept cookies and support 128bit encryption. This is the default setting for most browsers. If you received a request to store a file on your computer, select "Yes." BSO cookies will be deleted when you close your browser.

#### LOGGING IN TO YOUR ACCOUNT

To Login to CBSV, follow the steps below. Actual screens may appear differently depending on your device, browser, and periodic updates.

Open the "BSO Welcome" page: www.ssa.gov/bso

Select the Log In button on the "BSO Welcome page.

| Jul SECUS | a . 1a                              | & Accessibility                   | ・ Contact Us ・ FA | Qs + Español + 🖓 Other Languages + Si | gn In             |
|-----------|-------------------------------------|-----------------------------------|-------------------|---------------------------------------|-------------------|
|           | Official Social Security            |                                   | ρ                 |                                       |                   |
| WISTR'S'  |                                     |                                   |                   |                                       |                   |
| Home      | Business Services Online            |                                   |                   |                                       |                   |
| Busin     | ness Services Online                |                                   |                   |                                       |                   |
|           |                                     |                                   |                   |                                       | Select the Log In |
| Welcon    | ne                                  |                                   |                   | Business Services Onl                 | line button.      |
| The Busi  | iness Services Online Suite of Ser  | vices allows organizations, busin | esses,            | Log In                                |                   |
| individu  | als, employers, attorneys, non-at   | torneys representing Social Secu  | irity claimants,  | Register                              |                   |
| and third | d-parties to exchange informatio    | n with Social Security securely o | ver the internet. | Complete Phone Registrati             | ion               |
| You mu:   | st register and create your own p   | assword to access business servi  | ces Online.       |                                       |                   |
| The Con   | nplete Phone Registration 🔑 opt     | ion is provided to individuals wh | io began their    | Business Services Online (BSG         | 0)                |
| Business  | s Services Online registration by p | phone and need to create a passy  | word.             | Hours of Operation                    |                   |
|           |                                     |                                   |                   | Monday - Friday: 5 AM - 1 AM ET       |                   |
| Informa   | ción para el Empleador en Españ     | ol                                |                   | Saturday: 5 AM - 11 PM ET             |                   |
|           |                                     |                                   |                   | Sunday: 8 AM - 11:30 PM ET            |                   |
|           |                                     |                                   |                   | For Employers                         |                   |
|           |                                     |                                   |                   | E For Attorneys & Appointed           |                   |
|           |                                     |                                   |                   | Representatives                       |                   |
|           |                                     |                                   |                   | E Social Security Number Verifica     | ation             |
|           |                                     |                                   |                   | Services (SSNVS)                      |                   |
|           |                                     |                                   |                   | Consent Based Social Security         |                   |
|           |                                     |                                   |                   | Number Verification Service (CBS)     | V)                |
|           |                                     |                                   |                   |                                       |                   |
|           |                                     |                                   |                   |                                       |                   |
|           | Important Information               | Related Sites                     | Social Medi       | a Hub                                 |                   |
|           | Accessibility                       | Benefits.gov                      | Facel             | pook 🖂 Get Updates                    |                   |
|           | FOIA                                | Disability.gov                    |                   |                                       |                   |
|           | Glossary                            | Healthcare.gov                    | y Twitte          | er 🗧 🖡 Podcasts                       |                   |
|           | Privacy                             | MyMoney.gov                       |                   |                                       |                   |
|           | Keport Fraud, Waste or Abuse        | Regulations.gov                   | 🔠 YouT            | ube                                   |                   |
|           | Website Policies                    | Other Government Sites            | 0                 | Ċ.                                    |                   |
|           |                                     |                                   | Pinte             | rest 🔛 Webinars                       |                   |

This will open the "Log in to Online Services" page. Enter your User ID and Password. Read the User Certification. Select the "I have read & agree to these terms" checkbox to indicate that you have read the user certification statement and agree to its contents. Select the Log In button above on the "Log in to Online Services" page. This will open the

"BSO Main Menu" page. The "BSO Main Menu" page is your point of entry for CBSV.

| Social Security Online                                                                       | Business Services Online                                                                                                    |                                                                                                    |                                 |
|----------------------------------------------------------------------------------------------|----------------------------------------------------------------------------------------------------|----------------------------------------------------------------------------------------------------|---------------------------------|
| www.socialsecurity.gov                                                                       | BSO Welcome   BSO Information   Keyboard Navigation                                                                                                    | HELP                                                                                                    |                                 |
|                                                                                              | Log In to Online Services                                                                                                    | 1.) Enter your <b>User ID</b>                                                                                                    | •                               |
| Online Services Availability                                                                 | For your security, please log out of the application and close all Internet win                                                                                                    | idows when you are finish                                                                                                    |                                 |
| Monday-Friday, S. AM - 1 AM ET     Saturday, S. AM - 11 FM ET     Sunday, 8 AM - 11:30 FM ET | New User?           You must create an account to use this website Once you do, you will be provided a User ID to log in to our online services.           To create new account you will need to:           • Provide personal information           • Provide contact information           • Create your password and security questions | Existing User?<br>Please log in below:<br>User ID:<br>Password:<br>Forgot user ID?<br>Forgot your password?                                                                                                    | 2.) Enter your<br>password.     |
|                                                                                              | Create Log In Account<br>Did you register with SSA by <u>phone or paper form</u> and<br>need to create a password?                                                                                                    | User Certification:<br>Junderstand that the Social Security<br>Administration (SSA) will validate the<br>information I provide against the<br>information in SSA's files<br>I have read & agree to these terms. | 4.) Select the<br>Log In button |
|                                                                                              | 3.) Select the "I have<br>read & agree to these<br>terms" checkbox.                                                                                                    |                                                                                                    |                                 |
| www.socialsecurity.gov                                                                       | BSO Welcome   BSO Information   Keyboard Navigation                                                                                                    | HELP                                                                                                    |                                 |

## ACCESSING THE CONSENT BASED SSN VERIFICATION ONLINE SERVICE

From the **BSO** Main Menu page, select the <u>CBSV: Consent Based SSN Verification Service</u> link. The system displays the "Proper Use of Consent Based SSN Verification Service (CBSV) and the Terms of Service" page.

| Social Security Online                                                                                                    | rity Orline Business Services Online               |                                                     |  |  |
|----------------------------------------------------------------------------------------------------|----------------------------------------------------|-----------------------------------------------------|--|--|
| www.socialsecurity.gov                                                                                                    | BSO Main Menu   BSO Information                    | Contact Us   Keyboard Nanigation                    |  |  |
|                                                                                                    | 🛞 Main Menu                                        | Select the <u>CBSV: Consent</u> <u>Based SSN</u>    |  |  |
| JAN DANIELS<br>Logout                                                                                                    | Welcome, JAN DANELS<br>Your password expression    | Verification Service link.                          |  |  |
| Manage Account                                                                                                    |                                                    |                                                     |  |  |
| View / Est Account Info     Change Password     Disable Account                                                                                                    | CBSV: Consent Based S<br>Request online SSN verifi | ocial Security Number Verification Service<br>ation |  |  |
| Manage Services  Verw / Edit Services  Besuest Item Services  Verw Pendins Services  Edits - Editer Activation Code(s)                                                                      |                                                    |                                                     |  |  |
| Manage Employer Information                                                                                                    |                                                    |                                                     |  |  |
| AddUpdate Employer Information                                                                                                    |                                                    |                                                     |  |  |
| Benove Employer Information                                                                                                    |                                                    |                                                     |  |  |
| Have a question? Call 1-800-772-6278 Monday through<br>Friday 7:00 a.m. to 7:90 p.m. Eastern Time to speak with<br>Employer Customer<br>Service personnel, Fisr T00/TTY call 1-90(-125-0778 |                                                    |                                                     |  |  |
| www.socialsecurity.gov                                                                                                    |                                                    |                                                     |  |  |

- Read the "Proper Use of Consent Based SSN Verification Service (CBSV) and the Terms of Service."
- Select the I agree to the Terms of Service checkbox to indicate that you have read the User Certification for Use of CBSV and agree to its contents.
- Select the Next button. The system displays the "Consent Based SSN Verification" page.

#### SSN Verification Service (CBSV)

|                                                                   | DENSE WALKER   Sign Out<br>Social Security<br>To Official Vebalie of the U.S. Social Recurity Administration                                                                                                    | Text Size 💌 Accessibility Help                                                                                                    |
|-------------------------------------------------------------------|----------------------------------------------------------------------------------------------------|----------------------------------------------------------------------------------------------------|
| ,                                                                 | Consent Based SSN Verification                                                                                                    | OMB No. 0960-0797<br>Paperwork Reduction Act                                                                                       |
|                                                                   | Proper Use of Consent Based SSN Verification Service (CBSV)                                                                                                    | Have a Question?                                                                                                    |
|                                                                   | Proper Use of Consent Based SSN Verification Service (CBSV) SSA will provide SSN verification information only about individuals from whom you or your company<br>has obtained valid consent forms. If a parent or legal guardian signs the consent form for a minor or legally incompetent individual, you<br>or your company must retain documentation proving the relationship.<br>SSA will verification requests. You or your company may use the verified SSNs only for the purpose(s) specified on the individual consent forms associated<br>with the verification requests. You or your company may use the verified SSNs only for the purposes<br>(s) specified by the individual signing the consent form.<br>Exceeding the scope of the consent could violate State or Federal law and subject the requesting<br>party to legal consequences.<br>Your company shall protect the confidentiality of consent forms (and the information contained on<br>them) and protect the associated record of SSN verification.<br>Notherthistanding any other provision of this agreement, SSA reserves the right to unilaterally<br>suspend access to these services if SSA conclusies that your company has failed to propriv dotain<br>consent or otherwise failed to follow the terms of the agreements associated with this service.<br>Avyone who honolingh and whildly uses this service to request or oblain information from SSA under<br>faile pretenses violates Federal law and may be punched by a fine or imprisonment or both. | Cal 1488-772-2970 (o speak<br>with customer support The<br>hours are from 8:30 an Io<br>4:00 pm. Eastern Time,<br>Monday - Friday. |
|                                                                   | Terms of Service           User Certification for Use of CBSV - Please Read Carefully!           Icertify that:           • Inhave read and understand the above section titled: "Proper Use of this Service."           • Inhave read, understand, and agree to bable by the General instructions in the Consent Based SSN Verification User Quide.           • I an werfying SSNs solely for the purpose(s) specified on the individual consent forms associated                                                                                                    |                                                                                                    |
| 1.) Select the I<br>agree to the Terms<br>of Service check<br>box | with the verification requests.<br>I or the responsible company official has signed the User Agreement. If the responsible company<br>official has signed the User Agreement then i certify that I am currently an employee of the company<br>and am authorized to conduct Usiness on its behalt.<br>I understand that I or my company must be in physical possession of the signed consent forms prior<br>to requesting verifications of the SSNs.<br>I understand that I and/or my company may be subject to penalties I I knowingly and willfully request<br>or obtain any record concerning an individual under false pretenses, including submitting frauduent<br>information or requesting SSN verifications without obtaining valid consent.                                                                                                    |                                                                                                    |
|                                                                   | I agree to the Terms of Service.      Next     2.) Select the     Next button                                                                                                    |                                                                                                    |

#### ENTERING DATA FOR THE VERIFICATION SERVICE

Initially, The **Consent Based SSN Verification** online service displays data entry fields for 1 verification. However, up to 10 SSNs may be verified in one session.

- Enter information for a single SSN.
- Select the Verify SSN button to verify the SSN, or
- Select the Clear button to reset the data entry fields, or
- Select the Exit button to return to the "CBSV Main Menu" page.

If you wish to have entry fields for 10 verification requests at once, select the **Show 10 SSNs at once** checkbox. The system will display 10 SSN data entry fields.

If you wish to add another entry field for verification requests, select the **Add another SSN to Verify** checkbox. The system will display 2 to 10 SSN data entry fields.

|                             | DENISE WALKER   Sign Out                                                                                                    | Text Size 💌 🛛 Accessibility Help                                                                                                    |
|-----------------------------|----------------------------------------------------------------------------------------------------|----------------------------------------------------------------------------------------------------|
|                             | Social Security<br>The Official Website of the U.S. Social Security Administration                                                                                                    |                                                                                                    |
|                             | Consent Based SSN Verification                                                                                                    |                                                                                                    |
| 1.)<br>Select the<br>S      | Enter SSNs To Be Verified<br>Manually enter and submit up to 10 Social Security Numbers, Dates of Birth, and Names to be verified by<br>Social Security.<br>On the results page, the first five digits of the SSN will be masked. | Have a Question?<br>Call 1-888-772-2970 to speak<br>with Customer Support. The<br>hours are from 8:30 a m. to<br>4:00 p m. Eastern Time,<br>Monday - Friday. |
|                             | Show 10 SSNs at once. What's This?                                                                                                    |                                                                                                    |
| 2                           | All information is required, unless noted optional.  Social Security Number (SSN):  Date of Birth:  Month Day Year Name:                                                                                                    |                                                                                                    |
| .) Select<br>the <b>Add</b> | Middle and Suffix are optional.                                                                                                    |                                                                                                    |
|                             | Add another SSN to Verify. What's This?                                                                                                    | -                                                                                                    |

The Online Services displays 2 to 10 data entry ffields for verification requests each time you select the **Add another SSN to Verify** checkbox.

- Enter information in data entry fields.
- Select the Delete button to remove selected SSN#, or
- Select the Verify SSNs button to verify the SSNs, or
- Select the Clear button to reset the data entry feds, or
- Select the Exit button to return to the "CBSV Main Menu" page.

Consent Based SSN Verification

|                                                                                                    |                                                                                                    | Have a Question? |
|----------------------------------------------------------------------------------------------------|----------------------------------------------------------------------------------------------------|------------------|
| Manually enter and submit up to 10 Soci<br>Social Security.                                                                                                    | Call 1-888-772-2970 to speak<br>with Customer Support. The<br>hours are from 8:30 a.m. to 4:00<br>p.m. Eastern Time, Monday -<br>Friday. |                  |
| On the results page, the first five digits of                                                                                                    |                                                                                                    |                  |
| Show 10 SSNs at once. 🔮 What's Thi                                                                                                    | s?                                                                                                    |                  |
| SSN #1                                                                                                    |                                                                                                    |                  |
| All information is required, unless noted                                                                                                    | optional.                                                                                                    |                  |
| Social Security Number (SSN):                                                                                                    | Date of Birth:                                                                                                    |                  |
|                                                                                                    | Month Day Year                                                                                                    |                  |
| Name:<br>Middle and Suffix are optional.                                                                                                    |                                                                                                    |                  |
|                                                                                                    |                                                                                                    |                  |
| Filst Initiatie Last                                                                                                    | Suthx                                                                                                    |                  |
|                                                                                                    |                                                                                                    |                  |
| SSN #2                                                                                                    | Delete                                                                                                    |                  |
| SSN #2<br>All information is required, unless noted                                                                                                    | Delete                                                                                                    |                  |
| SSN #2<br>All information is required, unless noted<br>Social Security Number (SSN):                                                                                                    | Delete<br>optional.<br>Date of Birth:                                                                                                    |                  |
| SSN #2<br>All information is required, unless noted<br>Social Security Number (SSN):                                                                                                    | Delete                                                                                                    |                  |
| SSN #2<br>All information is required, unless noted<br>Social Security Number (SSN):<br>Name:<br>Middle and Suffix are optional.                                                             | Delete                                                                                                    |                  |
| SSN #2<br>All information is required, unless noted<br>Social Security Number (SSN):<br>Name:<br>Middle and Suffix are optional.                                                             | Delete                                                                                                    |                  |
| SSN #2<br>All information is required, unless noted<br>Social Security Number (SSN):<br>Name:<br>Name:<br>Niddle and Suffix are optional.                                                    | Delete<br>optional.<br>Date of Birth:<br>Month Day Year<br>Suffix                                                                        |                  |
| SSN #2<br>All information is required, unless noted<br>Social Security Number (SSN):<br>Name:<br>Middle and Suffix are optional,<br>First Middle Last                                        | Delete                                                                                                    |                  |
| SSN #2<br>All Information is required, unless noted<br>Social Security Number (SSN):<br>Name:<br>Middle and Suffix are optional.<br>First Middle Last<br>Add another SSN to Verify. @ What's | Delete<br>optional.<br>Date of Birth:<br>Month Day Year<br>Suffix                                                                        |                  |

Following is a list of the data entry fields and the criteria to follow when entering data in these fields:

- <u>SSN (99999999)</u>
- The SSN is mandatory.
- The SSN must be nine (9) numerical characters only.
- Alphabetic characters, hyphens, slashes, or any other special characters are not allowed.
- Spaces are not allowed.
- First Name
- The First Name ffield is mandatory.
- The First Name must be between one (1) and ten (10) characters in length.
- If the First Name is longer than ten (10) characters, enter the ffirst 10 characters of the First Name.
- Enter the First Name using alphabetic characters only.
- Numbers, hyphens, slashes, or any other characters are not allowed.
- Spaces are allowed.
- Middle Name (The Middle Name ffield is optional).

Note: If entered, the Middle Name must be between one (1) and seven (7) characters in length. If the Middle Name is longer than seven (7) characters, enter the ffirst seven (7) characters of the Middle Name.

Enter the Middle Name using alphabetic characters only.

- Numbers, hyphens, slashes, or any other characters are not allowed.
- Spaces are allowed.

- Last Name
- The Last Name field is mandatory.
- The Last Name must be between one (1) and thirteen (13) characters in length.
- If the Last Name is longer than thirteen (13) characters, enter the **fst** thirteen (13) characters of the Last Name.
- Enter the Last Name using alphabetic characters only.
- Numbers, hyphens, slashes, or any other characters are not allowed. I Spaces are allowed.
- Suffix
- The suffix field is optional (If entered, the Sufix must be Jr, Sr, or a Roman Numeral I through X.)
- Numbers, hyphens, slashes, or any other characters are not allowed.
- Date of Birth (DOB)
- The DOB field is mandatory.
- If entered, the DOB must contain 8 digits.
- Enter the Number Holder's DOB using the format MMDDYYYY where:
  - MM is the month; enter a value of 01 through 12.
  - DD is the day; enter a value of 01 through 31.
  - IYYYY is the 4-digit year.
- Use numeric characters only.
- Letters, hyphens, slashes, or any other characters are not allowed.
- Spaces are not allowed.
- The DOB cannot be prior to 1800 or after the current date.

#### **Requesting Verification of a Minor**

If you enter the SSN of a minor, you will receive the "Your Verification Request includes Verification of a Minor" alert. You will then be prompted to answer Yes or No to the following question:

# "Verifying the SSN of a minor requires the parent or legal guardian's signature. Do you have the proper signature on the SSA-89 and proof of the relationship?"

#### Select "Yes" or "No"

**Note:** If you answer "**Yes**," select the **Submit** button and the request will be submitted and included in the verification results.

If you answer "No," your verification request will not be submitted, and the system will display a second alert, "For minors, you must have a proper signature on the SSA-89 and proof of the relationship."

- Select the Submit button to verify the SSN, or
- Select the Previous button to return to the "Consent Based SSN Verification" page, or
- Select the Exit button to return to the "CBSV Main Menu" page.

|                  | JOSEPH BARRETTE   Sign Out<br>Social Security<br>The Official Website of the U.S. Social Security Administration                                                                                             | Text Size 💌 Accessibility Help                                                                                |
|------------------|----------------------------------------------------------------------------------------------------|----------------------------------------------------------------------------------------------------|
|                  | Consent Based SSN Verification                                                                                                    |                                                                                                    |
|                  | Your Verification Request includes Verification of a Minor<br>For minors, you must have a proper signature on the SSA-89 and proof of the relationship. Please<br>answer the following questions to proceed. | Have a Question?<br>Call 1-888-772-2970 to speak<br>with Customer Support. The<br>hours are from 8:30 a.m. to |
|                  | SSN #1                                                                                                    | 4:00 p.m. Eastern Time,<br>Monday - Friday.                                                                   |
|                  | Social Security Number (SSN):     Date of Birth:       555-55-5555     12/30/1998       Name:     Dave Youngston                                                                                             |                                                                                                    |
| Select Yes or No | Verifying the SSN of a minor requires the parent or legal guardian's signature. Do you have the proper signature on the SSA-89 and proof of the relationship?<br>Yes No                                      |                                                                                                    |
|                  | Submit Previous Exit                                                                                                    | _                                                                                                    |

#### Verification Results

Data verified via the Consent Based SSN Verification service is displayed on the "Consent Based SSN Verification Results" in a table format.

| The De                                                                                                    | Soc The Offi                                                                                                    | cial Secur<br>cial Website of the U.S.                                                                                                    | social Security Administ                                                                                                   | tration                                                                                               |                                                                         |                      |               |     |
|----------------------------------------------------------------------------------------------------|----------------------------------------------------------------------------------------------------|----------------------------------------------------------------------------------------------------|----------------------------------------------------------------------------------------------------|----------------------------------------------------------------------------------------------------|-------------------------------------------------------------------------|----------------------|---------------|-----|
| c                                                                                                    | onsent B                                                                                                    | ased SSN V                                                                                                    | /erification                                                                                                    | Results                                                                                               |                                                                         |                      |               |     |
| Results Information The following table displays your submitted results. The first 5 digits of the SSN are masked.  . No. Data does not match Social Security Administrations records. Select Winst To Do If An SSN |                                                                                                    |                                                                                                    |                                                                                                    | Resul                                                                                                 | Results Summary                                                         |                      |               |     |
|                                                                                                    |                                                                                                    |                                                                                                    |                                                                                                    | Reco                                                                                                  | ords Submitted<br>No:<br>Deceased                                       | 1: 3<br>5: 0<br>1: 1 |               |     |
|                                                                                                    | <ul> <li>Fails To Veri</li> <li>Deceased-<br/>person is dei<br/>888-772-297<br/>Select Field</li> <li>Yes- Data m</li> </ul> | Ify for more informat<br>Data matches Social<br>ceased. For more in<br>70 or email SSA at S<br>Office Locator to fin-<br>matches Social Secur | I Security Administrat<br>formation, please cor<br>SA CBSV@ssa.gov o<br>d the office nearest y<br>rity Administration's re | ion's records and our rec<br>ntact our SSA CBSV User<br>ir contact your local Socia<br>ou.<br>ecords. | ords indicate that the<br>Information line at 1-<br>al Security office. |                      | Not Verified: | 0   |
| 1                                                                                                    | Results                                                                                                    | SSN                                                                                                    | First Name                                                                                                    | Middle Name                                                                                           | Last Name                                                               | Suffix               | Date of Bi    | rth |
|                                                                                                    | Deceased                                                                                                    | XXXXX99999                                                                                                    | STEPHANIE                                                                                                    | -                                                                                                    | EDWARDS                                                                 | -1                   | 01/01/195     | 5   |
|                                                                                                    | Yes                                                                                                    | XXXXX99999                                                                                                    | JENNIFER                                                                                                    | LYNN                                                                                                  | BASS                                                                    | -                    | 02/28/196     | 4   |
|                                                                                                    |                                                                                                    | 100000000                                                                                                    | KATHI EEN                                                                                                    | ANINE                                                                                                 | CONNELLY                                                                |                      |               |     |

**NOTE**: For Security reasons, the first five (5) digits of the Social Security Number (SSN) will be masked for all results returned (regardless of whether or not the SSN "verified").

#### RESULTS

"Records Submitted" equals the total of verification requests. This includes results for:

- No,
- Deceased
- Yes

NOT VERIFIED requests are not included.

#### "No" equals the total verifications that failed.

The information submitted for verification does not match Social Security Administration's records. A "No" in the Results Summary = a failed SSN verification.

#### "Deceased" (Per SSA Records)

The name and SSN combination submitted for verification matches SSA's records, but our records indicate that the SSN Holder is deceased.

#### "Yes" equals the total of requests that verified.

The information submitted for verification matches Social Security Administration's records. A "Yes" in the Results Summary = a verified SSN.

#### "Not Verified" equals the total of verifications not submitted.

A "No" selection was made to the question "Verifying the SSN of a minor requires the parent or legal guardian's signature. Do you have the proper signature on the SSA-89 and proof of the relationship?"

Entries that do match can result in a Not Verified.

May occur if the SSN holder has requested that we not disclose information and for other reasons as well.

#### POTENTIAL CBSV MISUSE ERROR MESSAGE

If the CBSV system's review of the input data determines that identical SSNs were entered more than once, the system displays the following "Potential CBSV Misuse Error" message.

#### Potential CBSV Misuse Error

You have entered identical Social Security Numbers multiple times. To deter potential misuse or fraud, we cannot process your request. Please check the information to verify if the information you submitted matches your records before resubmitting your data.

- SSA will verify SSNs solely for the purpose(s) specified on the individual consent forms
  associated with the verification requests. You or your company may use the verified SSN only
  for the purpose(s) specified by the individual signing the consent form. Exceeding the scope of
  the consent could violate state or Federal law and subject the requesting party to legal
  consequences.
- SSA will provide SSN verification information only about individuals from whom you or your company has obtained valid consent forms.
- Your company shall protect the confidentiality of consent forms (and the information contained on them) and protect the associated record of SSN verification.
- Information provided by SSA in response to a SSN verification request may not be used for any
  purpose other than the purpose identified on the previously approved consent form.
- Notwithstanding any other provision of this agreement, SSA reserves the right to unilaterally suspend access to these services if SSA concludes that your company has failed to properly obtain consent or otherwise failed to follow the terms of the agreements associated with this service.
- Anyone who knowingly and willfully uses this service to request or obtain information from SSA under false pretenses violates Federal law and may be punished by a fine or imprisonment or both.

#### LOGGING OUT OF CBSV

To log out of CBSV:

- First, select the Sign Out link at the top leftside of any CBSV page.
- Then the system will display the "Log Out of BSO" page.
- Finally, select "Yes" to exit and return to the "BSO Welcome" page.

#### WHAT TO DO IF AN SSN FAILS TO VERIFY

Each SSN submitted will be returned to you with a Verification Code that the submission either agrees or does not agree with SSA's records. The law does not allow us to provide a reason for a Not Verified result. Even entries that do match can result in a Not Verified. This can occur if the SSN holder has requested that we not disclose information, and it may occur for other reasons.

#### If SSA's response is that the submission does not verify then take the following actions:

- Review the data submitted to SSA against the data contained on the SSA-89. If it does not match, resubmit the corrected data for verification. The cost for the resubmission will be borne by you, the Requesting Party.
- If the data on the SSA-89 matches the data submitted to SSA, then re-contact the SSN holder and ask to see their Social Security Card and/or verify the information provided to you to assure that the SSN and name were correctly shown on your request. If the SSN holder corrects the original data, then submit the corrected data to SSA for verification. The cost for resubmission will be borne by you, the Requesting Party.
- If you cannot resolve the "no match" data discrepancy, then refer the SSN holder to the SSA Field Office that services where they reside to determine the nature of the problem.
- The Field Office may provide the SSN holder with verification if it cannot be obtained via CBSV. SSA cannot verify SSNs over the telephone. The servicing SSA Field Office can be located by visiting <u>https://secure.ssa.gov/ICON/main.jsp</u>.

NOTE: If SSA's records are wrong, only the Number Holder can request that the record be corrected.

## <u>SECURITY</u>

To protect your privacy and to ensure secure data transmission, SSA uses a minimum of 128-bit encryption, Secure Socket Layer (SSL) and Transport Layer Security (TLS) protocols.

These security features do not apply to Internet email. SSA recommends that you <u>do not</u> include confidential information, such as your SSN, and password in email communications.

## PAYING FOR CBSV SERVICES

The Requesting Party must provide SSA with advance payment for the full annual cost of the estimated number of verifications it expects to submit for SSA's entire fiscal year (October 1st – September 30th). And an Annual Fee.

Payment for SSN verification transaction fees are submitted with a signed Form SSA-1235 (Agreement Covering Reimbursable Services).

The CBSV service then "draws down" deposited funds for the transactions. Services are provided only if sufficient funds are on deposit in the Requesting Party's credit account.

**NOTE**: SSN results will not be released until the Requesting Party's account is restored to a positive cash balance commensurate with the total amount owed for services used.

You will be unable to use the service if there are no funds available in your account.

If the Requesting Party's account has been blocked due to insufficient funds the Company will be notified by SSA through email.

Until the account balance is resolved, your company will not be able to access any of the CBSV services.

## QUARTERLY STATEMENTS AND END OF YEAR SETTLEMENT

The quarterly statements will be sent during the months of January, April, July, and October. These statements will summarize all account activity for the previous quarter including account decrements as the CBSV service is utilized. SSA will reconcile the account at the end of the fiscal year and any funds not utilized in the fiscal year will be refunded to the customer.

## **CBSV COMPLIANCE REVIEW AUDIT**

Please refer to your company's CBSV User Agreement for information about the requirements of the CBSV Compliance Review Audit.

#### GETTING CBSV HELP AND SUPPORT

#### "WHAT'S THIS?" Link

The Consent Based SSN Verification screen contains What's This? links located beside the "Show 10 SSNs at once" and the "Add another SSN to Verify" checkboxes. These links will open a new browser window providing onscreen help.

## CONTACTING SSA

#### CBSV Support

CBSV technical support staff are available:

Day

Time

Monday – Friday 7:00 AM to 4:00 PM Eastern Time

For CBSV technical support, email: <u>web.service.testing@ssa.gov</u> and provide the following:

- User ID (do not send us your password or SSN)
- Date and time of error
- Browser type and version
- URL
- Error message (screen shots are helpful)
- Alternate Contact information
- Any other relevant information

Questions about the CBSV service, finances, account balances and the User Agreement may be sent to: <u>SSA.CBSV@ssa.gov</u>, or if you wish to speak with a representative, please call 888-772-2970.